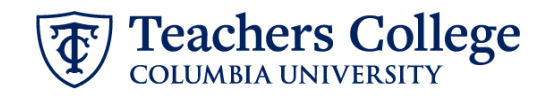

## **Reappt – Sem Based, Reappointment Hourly Course Assistant, CAAPT2**

This ePAF is used to reappoint Course Assistants who have already held the hourly course assistant position of CA0000 paid from account 6462 or 6469. The employee must have an active employment record AND must be returning to the same appointment that is (or will be) terminated by the begin date of this reappointment.

| What you need to do                                                             | What you will see                                                                                                    |              |
|---------------------------------------------------------------------------------|----------------------------------------------------------------------------------------------------|--------------|
| STEP 1: Provide the ePAF parameters:                                            | ID *                                                                                                    |              |
| a. Enter the TCID of the<br>employee in the ID field ('T'<br>in TCID in caps).  | Once TCID is entered above, name will populate here.                                                                                                    | <b>).</b>    |
| c. Select <i>Reappt - Sem Based</i> ,                                           | Query Date * 01/16/2025 b.                                                                                                    |              |
| Course Assistant Hourly,<br>CAAPT2 in the approval<br>category.<br>d. Click Go. | Approval Category *           Reappt - Sem Based, Course Assistant Hourly, CAAPT2                                                                                                    | 2.           |
|                                                                                 | Go                                                                                                    | <b>.</b>     |
| STEP 2: Specify Position Number                                                 |                                                                                                    |              |
| <b>Click All Jobs</b> to see a listing of all jobs that employee has held.      | ID Query Date Approval Category<br>01/09/2023 CA-Hourly - Reappointment, CAAPT2<br>Begin Appointment, BEGAP7                                                                                                    |              |
| Coloct the ich (nesition to be                                                  | Select         Type         Position         Suffix         Title         Time Sheet Organization         Start Date         End Date         Last Paid           New job         Q                                                                                                    | Date Status  |
| reappointed Click Go to pavigate                                                | Secondary         C00000         O0         Course Assistant         1110011 Exaction Policy & Social         01/16/2024         04/30/2024         04/30/2024           Primary         C00001         00         Course Assistant, EFSA         1111001; Education Policy & Social         01/16/2021         12/31/2021         12/31/2021 | Terminated   |
| to the Electronic Personnel Action<br>Form page.                                | Anagas<br>Primary CA0000 00 Course Asistant 1105<br>Analysis                                                                                                    | t Terminated |

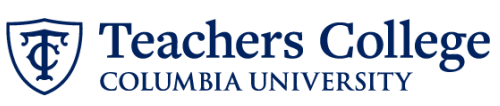

| STEP 3: Input Begin Record                                         |                                                                                    |
|--------------------------------------------------------------------|------------------------------------------------------------------------------------|
| Information.                                                       | Begin Appointment, CA0000-00 Course Assistant, Last Paid Date: 09/29/2024          |
| Update the hourly rate in the                                      |                                                                                    |
| Hourly Rate field. Do not use "\$"                                 | Hourly Rate *                                                                      |
| or " , " .                                                         | 0                                                                                  |
|                                                                    | Job Status (Not Enterable)                                                         |
|                                                                    | A                                                                                  |
| The Effective Date and Personnel<br>Date fields will automatically | Effective Date *                                                                   |
|                                                                    | 01/09/2025                                                                         |
| in Step 1 which should match the                                   | Personnel Date *                                                                   |
| actual start date of the                                           | 01/09/2025                                                                         |
| appointment.                                                       | Job Change Reason (Not Enterable)                                                  |
|                                                                    | REA                                                                                |
|                                                                    | Salary Group (Not Enterable)                                                       |
|                                                                    | 25SAL                                                                              |
|                                                                    | Factor (Not Enterable)                                                             |
|                                                                    | 26                                                                                 |
|                                                                    | Pays (Not Enterable)                                                               |
|                                                                    | 26                                                                                 |
| Enter Supervisor TCID/UNI in caps                                  | Supervisor TC ID/UNI *                                                             |
|                                                                    | T00046527                                                                          |
| STEP 4: Input the funding allocation.                              |                                                                                    |
| The funding effective date will                                    | New                                                                                |
| default from the query date that                                   | Effective Date MM/DD/YYY                                                           |
| was input in Step 1.                                               | 09/16/2024                                                                         |
| The funding information MUST he                                    | COA Index Fund Organization Account Program Activity Location Project Cost Percent |
| undated from the defaulted                                         |                                                                                    |
| values. Enter vour index number                                    | (+) Default from Index (+) Add Row                                                 |
| and click the button for "Default                                  |                                                                                    |
| from Index."                                                       |                                                                                    |
| Plaasa Nata: Whan you click                                        |                                                                                    |
| "Default from Index" the system                                    |                                                                                    |
| removes the defaulted account                                      |                                                                                    |
| which must then be added back. If                                  |                                                                                    |
| you forget your account, you can                                   |                                                                                    |
| always refer to the <u>e-class &amp;</u>                           |                                                                                    |
| account chart.                                                     |                                                                                    |
| Finally, ensure the total of each                                  |                                                                                    |
| row in the Percent column is                                       |                                                                                    |
| 100%.                                                              |                                                                                    |
|                                                                    |                                                                                    |
|                                                                    |                                                                                    |
|                                                                    |                                                                                    |

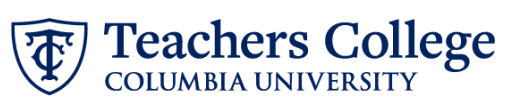

| STEP 5: Input End Record<br>Information                                                                                                    | End Appointment, CA0000-00 Course Assistant, Last Paid Date: 09/29/2024                                                                                                    |                                                                                                    |                 |
|----------------------------------------------------------------------------------------------------|----------------------------------------------------------------------------------------------------|----------------------------------------------------------------------------------------------------|-----------------|
| <b>Enter the end date</b> of the appointment in both Effective Date and Personnel Date.                                                                 | Job Status (Not Enterable) * T Effective Date * Due to defect, do not use datepicker tool. Type the date into the field. 01/01/1900                                                                                                    |                                                                                                    |                 |
| **Manually type in date in this<br>field. Do NOT use the calendar<br>picker tool                                                                        | Personnel Date * Due to defect, do not use datepicker tool. Type the d 01/01/1900 Job Change Reason (Not Enterable) * EAP                                                                                                    | late into the field.                                                                                                    |                 |
| STEP 6: Input Routing Queue                                                                                                    | Routing Queue                                                                                                    |                                                                                                    |                 |
| enter the approver for each approval level.                                                                                                    | Approval Level                                                                                                    | User Name                                                                                                    | Required Action |
| Do not touch the "Required<br>Action"                                                                                                    | S - (DEPT) Department or OSP for Grad.                                                                                                    | Not Selected                                                                                                    | Approve Approve |
| If this transaction needs both<br>Budget AND Grants approval,<br>enter the budget approver in level<br>24 – (CONTR) Budget/Grant then<br>go to step 6A. | 29-(VPRVST) Vice Provost's Office                                                                                                    | Not Selected                                                                                                    | Approve Apply   |
| STEP 6A: Include Budget AND<br>Grants as approvers in the routing<br>queue.                                                                             | 90 - (HRIS) HRIS Apply                                                                                                    | ▼ Not                                                                                                    | Selected        |
| a. Click Add Row.<br>b. Go to the empty row                                                                                                    | Routing Queue                                                                                                    |                                                                                                    |                 |
|                                                                                                    | Approval Level         User           5 - (DEPT) Department or OSP for Grad.         V           24 - (CONTR) Budget/Grant         Not Se           29 - (VPRVST) Vice Provoxt's Office         V           50 - (HRIS) HRIS Apply         Not Se           Not Setected         D, | Name     Required Action       steeted <ul> <li>Approve</li> <li>approve</li> <li>approve</li>         &lt;</ul> |                 |
|                                                                                                    | + Add Row                                                                                                    |                                                                                                    |                 |

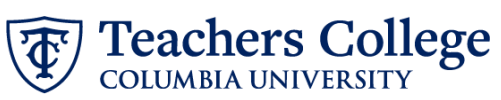

| CTED C                                       |                                                                                          |                                                                |                 |
|----------------------------------------------|------------------------------------------------------------------------------------------|----------------------------------------------------------------|-----------------|
| SIEP 6/                                      | A (continued)                                                                            | 90 - (HRIS) HRIS Apply                                         |                 |
| с.                                           | From the drop down, select <b>27- Grants.</b>                                            | Not Selected                                                   |                 |
| d.                                           | In User Name, select John<br>Hernandez as the<br>approver                                | 24 - (CONTR) Budget/Grant                                      |                 |
| ۵                                            | In Required Action select                                                                | ( 27 - (GRANTS) Grants C.                                      |                 |
| с.                                           | Annrove                                                                                  | 28 - (FINAID) Financial Aid                                    |                 |
|                                              |                                                                                          | 29 - (VPRVST) Vice Provost's Office                            |                 |
|                                              |                                                                                          | 30 - (HRASSC) Human Resources Associate                        |                 |
|                                              |                                                                                          | 21_/UD_ODD/UD_Operation                                        |                 |
|                                              |                                                                                          | Routing Queue                                                  |                 |
|                                              |                                                                                          |                                                                |                 |
|                                              |                                                                                          | Approval Level User Name                                       | Required Action |
|                                              |                                                                                          | 5 - (DEPT) Department or OSP for Grad.                         | Approve         |
|                                              |                                                                                          | 24 - (CONTR) Budget/Grant                                      | Approve         |
|                                              |                                                                                          | 29 - (VPRVST) Vice Provost's Office                            | Approve         |
|                                              |                                                                                          | 90 - (HRIS) HRIS Apply                                         | Apply           |
|                                              |                                                                                          | Z7-(GRANTS) Grants                                             | Not Selected e. |
|                                              |                                                                                          |                                                                |                 |
| STEP 7:<br>the ant<br>earning                | Add a comment including<br>icipated total appointment<br>gs (max 4000 chars).            | Comments                                                       |                 |
|                                              |                                                                                          | Total Annual Annual Annual total Date                          |                 |
| In the (                                     | Comments section enter                                                                   | Total Appointment Amount: \$1,215                              |                 |
| the ant<br>earning<br>\$1,215.               | icipated <b>total appointment</b><br><b>gs</b> , up to a maximum of                      | Additional info: This ePAF is intended to convert the position | on number.      |
| To utiliz<br>reappo                          | ze the auto-generated<br>intment letters, please                                         | Remaining Characters : 3896                                    |                 |
| follow t<br><u>Reappo</u><br><u>Assistar</u> | this guide: <u>Auto - Generate</u><br><u>sintment Letters for Course</u><br><u>nts</u> . | Save                                                           |                 |
| Add an<br>needed                             | y additional information as<br>I.                                                        |                                                                |                 |
|                                              |                                                                                          |                                                                |                 |

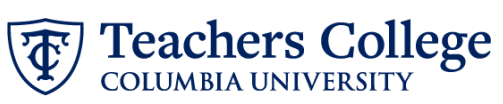

| STEP 8: Save the ePAF.                                                                             |                                                                                                    |
|----------------------------------------------------------------------------------------------------|----------------------------------------------------------------------------------------------------|
| Click the Save button located at the bottom of the screen                                          | Save                                                                                                    |
| *Note: Saving the ePAF is not the last step.                                                       | Electronic Personnel Action Form                                                                                                    |
| Once Saved, the EPAF Transaction<br>Number and Status will appear at<br>the top of the screen      | Corry Des     Corry Des     Corry Des |
| STEP 9: Submit the ePAF.                                                                           | Actual ming characters . +000                                                                                                    |
| After saving, additional action<br>buttons will appear at the bottom<br>of the ePAF. Click Submit. | Delete Save Submit New EPAF · EPAF Originator Summary                                                                                                    |
| Once submitted, you will receive a notification at the top right hand corner of the page.          | Home + Dersonnel Action Form  Electronic Personnel Action Form  () the transaction has been successfully upmitted  () the transaction for the UMA and enter take or Submit  Details                                                                                                    |
| The ePAF Transaction status will also move to <b>Pending</b> .                                     | Invest en er ou Transaction Transaction Status Approvel Category Frendrig Overy Ones 61/99/2023                                                                                                    |